# eQuilibra

## Aggiorna stato dal portale

### Note Operative

Il programma consente di leggere lo stato delle fatture inviate al portale, sia quelle firmate e inviate con eQuilibra, sia quelle inviate tramite Pec o altro soggetto (es. le fatture inviate dal GSE).

Eseguire il programma Fattura PA/b2b/b2c (V 3–B).

Selezionare in base ai parametri richiesti:

**Sezione**: indicare la sezione se attiva.

**Dal - Al**: è possibile indicare le date entro cui cercare le fatture.

Tipi fatture. I dati dello "stato" sono disponibili solo per le fatture di tipo generate.

|                | _                       |           | _      |                                 |                                                        |   |
|----------------|-------------------------|-----------|--------|---------------------------------|--------------------------------------------------------|---|
| Fatture attive |                         |           |        | Fatture passive                 | Opzioni sistema                                        |   |
| Sezione 0      |                         |           |        |                                 |                                                        | 3 |
| Dal            | 01-01-18                |           | al     | 16-10-18 (Ultima interrogazione | al portale: 01-10-18 16:00:18)                         |   |
| Da clie        |                         |           | da.    |                                 |                                                        |   |
| Aclien         | A cliente               |           | a      | COMUNE PROVA                    | Formato FatturaPA                                      |   |
| Ø Blo          | ifica                   | ire senza | a coor | dinate bancarie<br>ipi fatture  | <ul> <li>versione 1.1</li> <li>versione 1.2</li> </ul> |   |
| ⊡ F            | atture PA<br>atture B2B | e B2C     |        | ) Tutti<br>] da generare        |                                                        |   |
|                |                         |           |        |                                 |                                                        |   |
|                |                         |           |        |                                 |                                                        |   |

Comparirà l'elenco delle Fatture elettroniche, con evidenziate **in verde** le fatture da inviare e **in rosso** quelle già inviate, lo "Stato" si presenta "Sconosciuto".

| Fatture attive          |          |                   |         |                   |                   | Fatture          | passive     |                       |                      | Aggiorna stato dal po<br>Opzioni sistema |             |             |           |  |  |
|-------------------------|----------|-------------------|---------|-------------------|-------------------|------------------|-------------|-----------------------|----------------------|------------------------------------------|-------------|-------------|-----------|--|--|
| ezione                  | 0        |                   |         |                   |                   |                  |             |                       |                      |                                          |             |             |           |  |  |
| By 7 fe B               | 3        | V O               | 厚       | 1                 |                   |                  |             |                       |                      |                                          |             |             |           |  |  |
| liente Ragione S        | Sociale  | Tipo<br>documento | Sezione | Num.<br>documento | Data<br>documento | Valore<br>Totale | Selezionato | Descrizione<br>errore | Progressivo<br>invio | Tipo Sdi                                 | Stato       | Ult. agg. ( | ta portal |  |  |
| 3637 COMUNE             | DI PINER | Fattura           | 1       | 4                 | 17-07-18          | 1220.00          | Si          |                       | 56                   | Fattura PA                               | Sconosciuto | 19-07-18    | 09:26:2   |  |  |
| 3638 COMUNE             | PROVA    | Fattura           | 1       | 5                 | 17-07-18          | 109.80           | No          | Compilare "           | 21                   | Fattura PA                               | Sconosciuto | 17-07-18    | 15:34:5   |  |  |
| ¥ 7 € E                 | 3        | EVENT             | 1       |                   |                   |                  |             |                       |                      |                                          |             |             |           |  |  |
| Tipo Data               |          |                   |         |                   |                   |                  |             |                       |                      |                                          |             |             |           |  |  |
| REATO 19-07-18 09:26:22 |          |                   |         |                   |                   |                  |             |                       |                      |                                          |             |             |           |  |  |
| 011410040               |          | sont contractor   |         |                   |                   | l.               |             |                       |                      |                                          |             |             |           |  |  |

## eQuilibra

Il programma non memorizza alcun dato dal portale di conservazione ma lo acquisisce dal portale in tempo reale ogni volta che viene richiesto.

Cliccare ora sulla funzione "**Aggiorna stato dal portale**" (potrebbe essere necessario prestare consenso a richieste dell'antivirus in quanto si sta tentando l'accesso ad un portale internet).

In questa fase il programma si collega direttamente al portale di conservazione e al termine della lettura viene visualizzato il messaggio.

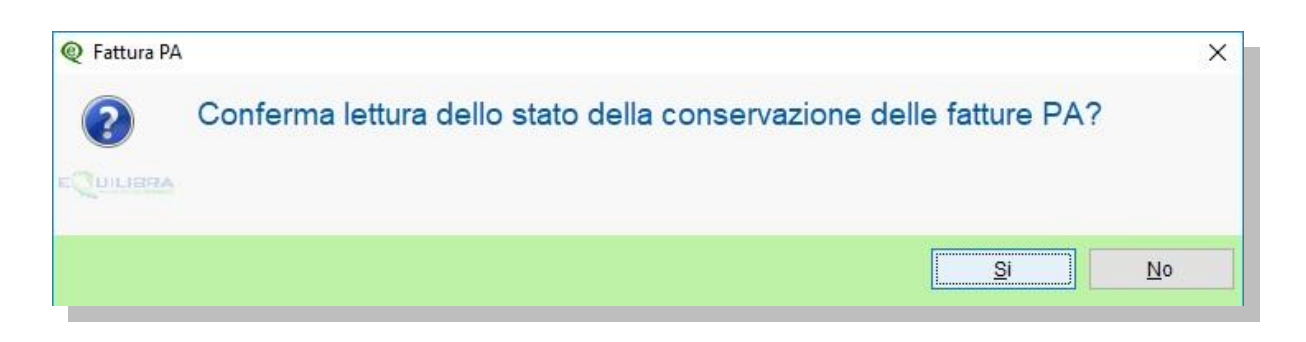

Cliccando su **SI** dopo l'elaborazione, saranno aggiornate le informazioni sulle fatture, verificare i dati delle colonne evidenziate in **ARANCIONE CHIARO**.

Per ogni fattura elencata il programma visualizza alcuni dati importanti:

**ID di conservazione:** è un numero univoco che individua il documento nel portale di archiviazione.

Entrando nel programma l' ID conservazione vale zero e viene aggiornato ogni volta che si esegue la procedura "**Aggiorna stato dal portale**".

**Stato:** indica la fase in cui si trova il documento nel Sistema di Interscambio.

Si elencano i tipi di Stato possibili:

- Formalmente valida = significa che è valida nella forma, in attesa di invio a SDI. E' lo stato della fattura immediatamente dopo l'invio.
- Inviata = significa che è stata <u>firmata e inviata</u> a SDI a questo stato segue di norma lo stato di Accettata o Rifiutata.
- **Errore** = la fattura contiene errori formali
- Accettata con notifica esito: la fattura è stata regolarmente accettata dall'Ente che può' rispondere con una "ricevuta di consegna" e una "notifica esito" con espressa accettazione della fattura.
- Accettata con decorrenza termini: se l'Ente non invia notifiche entro 15 gg. dal ricevimento della fattura, si intende Accettata.
- **Rifiutata con notifica esito committente:** la fattura viene rifiutata dall'Ente (non da SDI) e la notifica esito riporta le motivazioni.
- Ultima notifica: descrive l'ultima notifica ricevuta. Per visualizzare il contenuto della notifica, cliccare sulla riga della fattura e poi sull'icona <sup>[20]</sup> "Visualizza le notifiche relative alla conservazione della fattura". Se ci sono più notifiche relative alla stessa fattura comparirà la scelta:

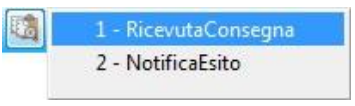

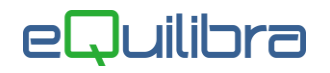

Cliccare sulla scelta e si aprirà il browser con la visualizzazione della notifica richiesta:

#### Ricevuta Consegna Identificativo Sdl: 9152747 Nome File: IT 00006.xml.p7m Data Ora Ricezione: 2015-05-29T08:56:50.000+02:00 Data Ora Consegna: 2015-05-29T09:11:28.000+02:00 Destinatario: Message Id: 51718197 Pec Message-ID: opec275.20150529085650.26432.09.1.49@pec.aruba.it

**Conservazione**: indica se il processo di conservazione è stato ufficialmente completato.

Ciò avviene sempre alla fine dell'anno successivo alla data di emissione della fattura.

Es.: se l'anno corrente è il 2016, le fatture emesse nel corso del 2014 hanno il campo Conservazione = **Conservato** mentre quelle emesse nel 2015 e 2016 hanno il campo Conservazione = **Non Conservato**.

Esempio di fatture che hanno già terminato il processo di conservazione digitale:

|                         |                                                                                                    |                      |                   |                 |               |                 |                 | 5 <b>7</b> 44 🖪 | <b>s</b> 1       |
|-------------------------|----------------------------------------------------------------------------------------------------|----------------------|-------------------|-----------------|---------------|-----------------|-----------------|-----------------|------------------|
| Intervalli              |                                                                                                    | Opzioni (eQuilibra ) |                   |                 |               |                 |                 |                 |                  |
| Sezione 0               |                                                                                                    |                      |                   |                 |               |                 |                 |                 | ø,               |
|                         | 厚阳                                                                                                    |                      |                   |                 |               |                 |                 |                 |                  |
| Cliente Ragione Sociale | Tipo<br>docume                                                                                                    | Num.<br>documer      | Data<br>documento | ID<br>Conservaz | Conservazione | Stato           | Progre<br>invio | Forma pag.      | Desci 🔺<br>Formi |
| 00154 COMUNE DI ROMA    | Fattura                                                                                                    | 659                  | 25-08-14          | 114370          | Conservato    | nviata          | 1               | 30              | BONI             |
| 00154 COMUNE DI ROMA    | Fattura                                                                                                    | 692                  | 11-09-14          | 114371          | Conservato    | nviata          | 3               | 30              | BONI             |
| 03225 COMUNE DI FIRENZE | Fattura                                                                                                    | 797                  | 20-10-14          | 114372          | Conservato    | nviata          | 7               | 30              | BONI             |
| 00433 COMUNE DI BIELLA  | Fattura                                                                                                    | 912                  | 28-11-14          | 114373          | Conservato    | nviata          | 12              | 30              | BONI             |
|                         | and the second second se | 1000                 | 00 10 11          | 444074          | Conservate    | and strength of | 40              | 20              | DONH             |